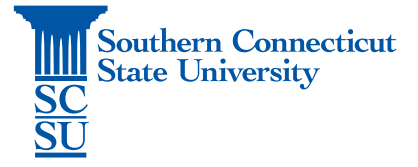

## Installing software on a university-issued Mac: Self Service

| Introduction        | 1 |
|---------------------|---|
| Installing software | 1 |

## Introduction

Self Service is an application installed on all university-issued Mac computers. This application allows the Mac to keep up-to-date with current system requirements, as well as install and update software. This guide will show how to open and install software via this Self Service application.

## Installing software

 Select the Self Service application either from your dock, or by opening Finder and searching for "Self Service". Dock view: Finder view:

|                             |                | E Applications       |                          |         |
|-----------------------------|----------------|----------------------|--------------------------|---------|
|                             | < >            |                      | Q Search                 |         |
| A STATISTICS STATE          | Favorites      | Name                 | Date Modified            | Size    |
| THE OWNER OF TAXABLE PARTY. | AirDrop        | 🐺 Parallels Desktop  | Nov 28, 2017 at 8:17 AM  | 666.7 N |
| Self Service                | ( Androp       | 🕵 Photo Booth        | Jun 18, 2018 at 10:36 AM | 5.5 M   |
| Och Och Mee                 | Recents        | Photos               | Feb 19, 2019 at 11:33 AM | 56.5 M  |
|                             | C iCloud Drive | Review               | Jun 18, 2018 at 10:36 AM | 37.4 M  |
|                             | A              | Q QuickTime Player   | Jun 18, 2018 at 10:36 AM | 15.2 M  |
| B. Ond line 1               | Applications   | 2 RealPlayer         | Sep 5, 2012 at 3:14 AM   | 35.5 N  |
|                             | Desktop        | RealPlayer Converter | Sep 5, 2012 at 2:48 AM   | 29.9 N  |
|                             | Documents      | E Reminders          | Jun 18, 2018 at 10:36 AM | 5.8 M   |
| 1                           | Di Documenta   | 🙆 Safari             | Dec 18, 2018 at 5:17 PM  | 27.5 N  |
|                             | O Downloads    | Self Service         | Today at 8:35 AM         | 21.6 N  |
|                             | Devices        | 🔕 Siri               | Apr 30, 2018 at 3:09 PM  | 1.8 M   |
|                             |                | Steam                | Aug 23, 2016 at 1:31 PM  | 4.7 M   |
|                             | Remote Disc    | Stickies             | Jun 18, 2018 at 10:36 AM | 9.8 M   |
|                             | Shared         | Stuffit Expander     | Sep 7, 2012 at 3:00 AM   | 54.9 M  |
|                             | C All          | System Preferences   | Jun 18, 2018 at 10:36 AM | 6 M     |
|                             | All            | / TextEdit           | Jun 18, 2018 at 10:36 AM | 5.6 M   |
|                             | Tags           | Time Machine         | Apr 30, 2018 at 3:09 PM  | 1.3 M   |
|                             | Red            | Utilities            | Dec 8, 2018 at 9:25 AM   |         |
|                             | - neu          | A VLC                | Apr 13, 2017 at 11:24 AM | 119.8 M |

- 2. Log in with your SCSU email address and password if prompted.
- 3. Scroll to explore available software.

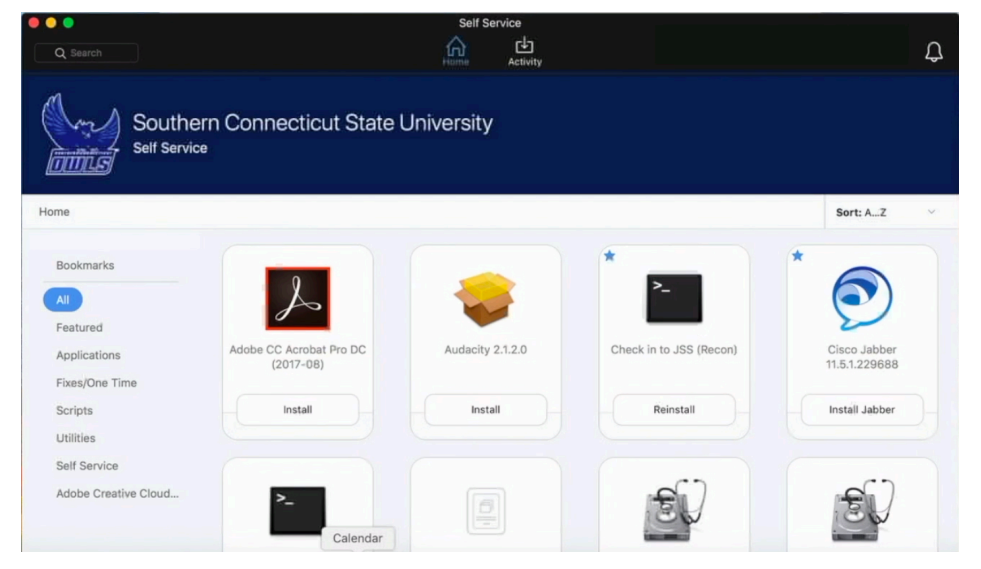

4. Select "Install" under the desired software.

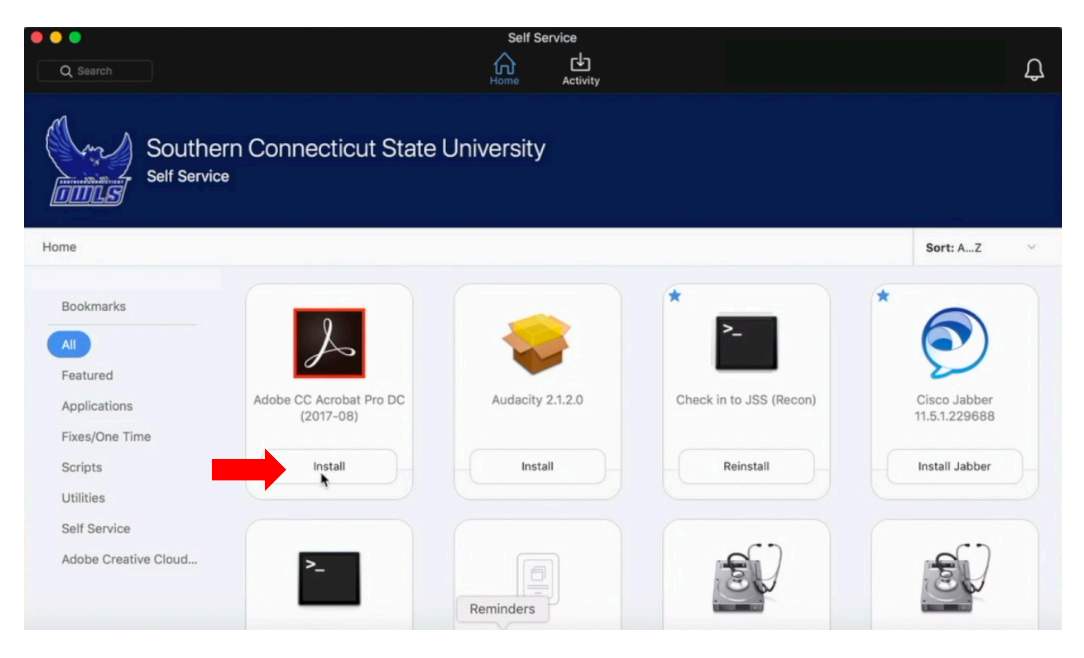

- 5. The program will install and be removed from this list when complete.
- 6. Check back periodically to see what new items are available!